# FSE 2.0 – ACCREDITAMENTO AL GATEWAY Invocazione Gateway in ambiente di accreditamento Generazione Token

Settembre 2023

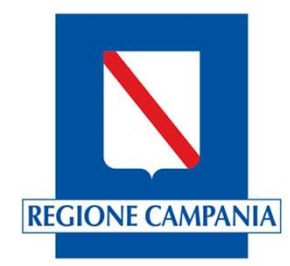

#### Invocazione Gateway Ambiente di accreditamento Generazione token

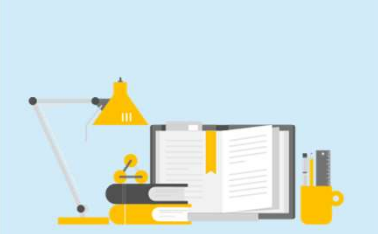

I servizi esposti dal Gateway necessitano, per motivi di sicurezza, di essere richiamati utilizzando un token JWT generato dal chiamante secondo le specifiche previste. Pertanto, il primo passaggio da seguire per richiamare il servizio di validazione del Gateway è la generazione dei token JWT.

Per supportare le Software House nell'implementare correttamente la generazione dei token, Il Ministero della Salute mette a disposizione un tool di esempio denominato generatore JWT.

Il generatore JWT consente di generare il Json Web Token (JWT) per l'invocazione del servizio Web FSE2.0 Gateway Validator.

Queste slide descrivono come utilizzare il tool per la generazione dei token JWT.

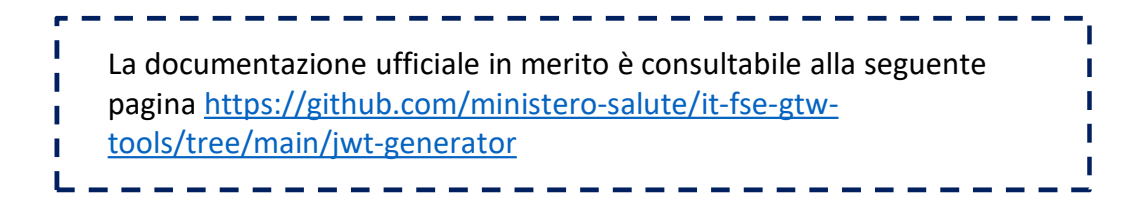

Generazione token

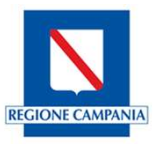

Per prima cosa risulta necessario impostare il percorso JAVA\_HOME come variabile di ambiente e verificare l'installazione della versione JDK corretta lanciando il comando **java -version** 

| Variabili di sistema |                                  | 🛤 Prompt dei comandi                                                                                       |
|----------------------|----------------------------------|----------------------------------------------------------------------------------------------------|
| Variabile            | Valore                           | Microsoft Windows [Versione 10.0.19045.3570]<br>(c) Microsoft Corporation. Tutti i diritti sono riservati. |
| JAVA_HOME            | C:\Vrogram Files\Java\jdk-17.0.3 | C:\'                                                                                                    |
|                      | Nuova Modifica Elimina           |                                                                                                    |
|                      | OK Annulla                       |                                                                                                    |
|                      |                                  |                                                                                                    |

Qualora la jdk non sia installata correttamente o la versione non sia corretta, è possibile scaricarla da <u>https://aka.ms/download-jdk/microsoft-jdk-17.0.3-windows-x64.zip</u>

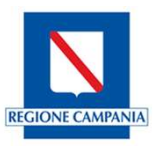

| Variabile               | Valore                                                                  |
|-------------------------|-------------------------------------------------------------------------|
| JAVA_HOME<br>MAVEN_HOME | C:\Program Files\Java\jdk-17.0.3<br>C:\Program Files\apache-maven-3.9.5 |
| Path                    | C:\Program Files\Common Files\Oracle\Java\javapath;C:\WINDOW            |
|                         | Nuova Modifica Elimina                                                  |
|                         | OK Annulla                                                              |

| Generazione token |
|-------------------|
|-------------------|

| Modifica variabile di ambiente                     | ×              | A partire dalla lista già presente, seleziona |
|----------------------------------------------------|----------------|-----------------------------------------------|
| C:\Program Files\Common Files\Oracle\Java\javapath | Nuovo          | riga contenente <b>%MAVEN_HOME%\bin</b>       |
| %SystemRoot%                                       | Modifica       |                                               |
| %SystemRoot%\System32\Wbem                         |                |                                               |
| %SYSTEMROOT%\System32\WindowsPowerShell\v1.0\      | Sfoglia        |                                               |
| %SYSTEMROOT%\System32\OpenSSH\                     |                |                                               |
| C:\Program Files\nodejs\                           | Elimina        |                                               |
| C:\PostgreSQL\pg10\bin                             |                |                                               |
| C:\Program Files\Git\cmd                           |                |                                               |
| %MAVEN_HOME%\bin                                   | Sposta su      |                                               |
|                                                    | Currente all'  |                                               |
|                                                    | Sposta giu     |                                               |
|                                                    | Modificatorto  |                                               |
|                                                    | woodinca testo |                                               |
|                                                    | _              |                                               |
|                                                    |                |                                               |
|                                                    |                |                                               |
|                                                    |                |                                               |
|                                                    |                |                                               |
|                                                    |                |                                               |
| OK                                                 | Annulla        |                                               |

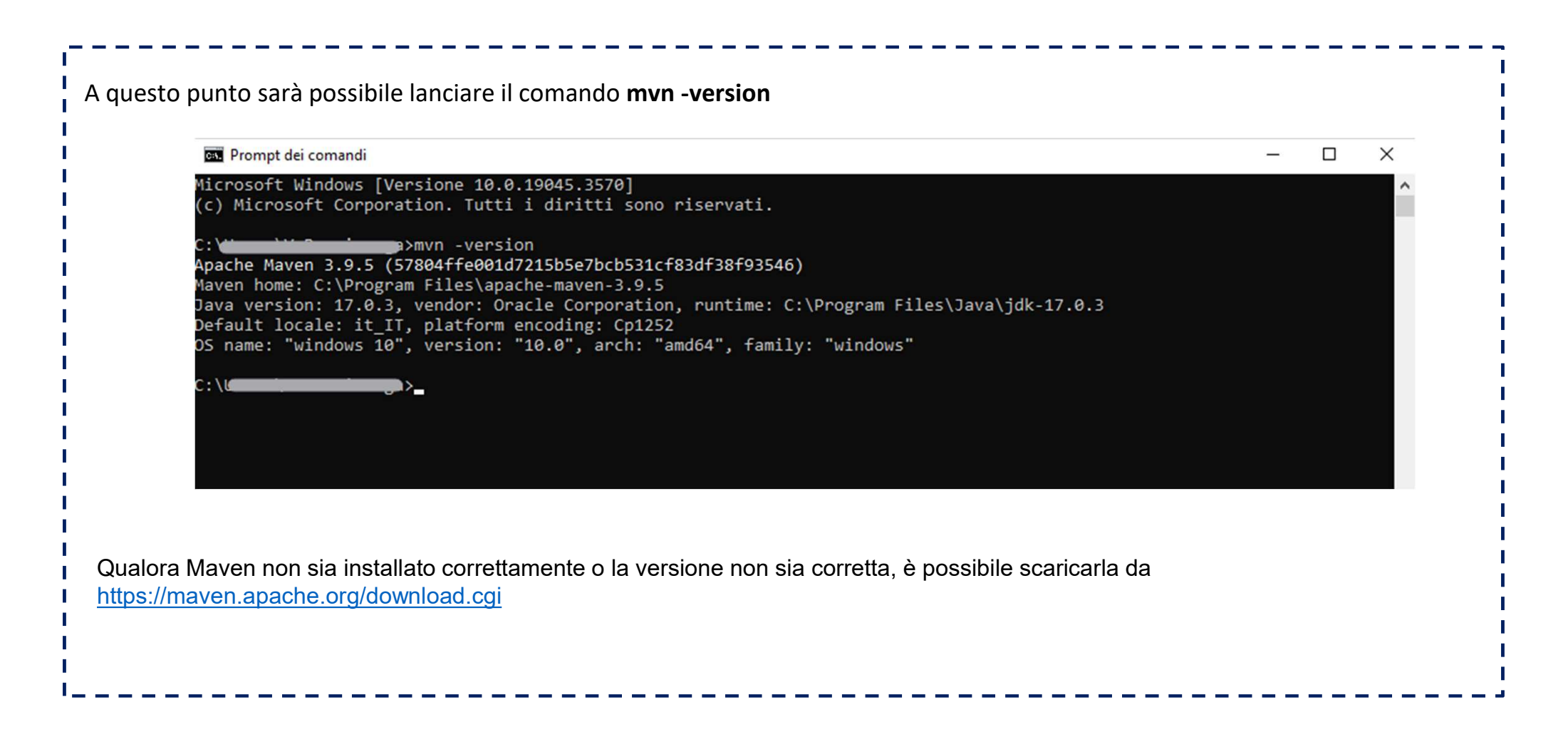

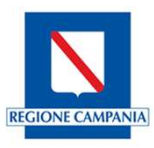

Generazione token

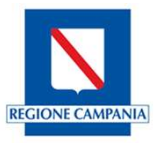

Effettuata la configurazione descritta, bisognerà scaricare il progetto a partire dalla pagina https://github.com/ministerosalute/it-fse-gtw-tools  $\equiv$ ministero-salute / it-fse-gtw-tools Q Type // to search > + - 0 11 0 <> Code 💿 Issues 2 🖏 Pull requests 💿 Actions 🗄 Projects 🛈 Security 🗠 Insights Dit-fse-gtw-tools Public ⊙ Watch 12 - 🖞 Fork 5 - 🏠 Star 9 -₽ main - ₽ 5 branches ⊙ 3 tags Go to file Add file -<> Code -About No description, website, or topics provided. Local Codespaces Vincenzo Ingenito and Vincenzo Ingenito fix: Update validator C Readme ▶ Clone 0 बीब BSD-3-Clause license .github/workflows fix ARA - Activity HTTPS SSH GitHub CLI .vscode fix(token): deserialize hashCsr ☆ 9 stars fix: Update validator https://github.com/ministero-salute/it-fse-gt gtw-certifier ⊙ 12 watching Use Git or checkout with SVN using the web URL jwt-generator fix(Junit) : Fix desc enum test ¥ 5 forks Report repository Update readme.md pdf-generator Dopen with GitHub Desktop 🕒 .gitignore Update .gitignore Download ZIP Releases 3 LICENSE Added BSD 3-Clause License V0.0.5-SNAPSHOT (Latest) 4 months ago pom.xml feat: Update readme and pom version on Jun 14 A partire dal tasto «Code», scaricare il file .zip

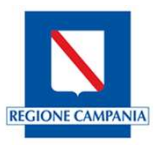

| Una volta concluso il download, sarà necessario estrarre il fi<br>directory in cui è stato estratto il pacchetto e lanciare il com                                                                                                    | le .zip e, a partire dal prompt dei comandi, posizionarsi nella<br>ando <b>mvn clean package</b> .                                                                                                    |
|----------------------------------------------------------------------------------------------------|----------------------------------------------------------------------------------------------------|
| C:\Users\ <b>distantions</b>                                                                                                    | FSE 2.0>cd it-fse-gtw-tools-main                                                                                                    |
| C:\Users\ <b>\Cers</b> \ <b>Users</b> \ <b>Cers</b>                                                                                                    | \FSE 2.0\it-fse-gtw-tools-main≻mvn clean package                                                                                                    |
|                                                                                                    |                                                                                                    |
| Eseguendo il comando verrà lanciata la build                                                                                                    |                                                                                                    |
| <pre>[INFO] Scanning for projects<br/>[INFO]<br/>[INFO]&lt; it.finanze.sanita.fse2:gtw-tools-jw<br/>[INFO] Building gtw-tools-jwt-generator 0.0.5-SNAPSHOT<br/>[INFO] from pom.xml<br/>[INFO] from pom.xml<br/>[INFO][ jar ]<br/>Downloading from central: https://repo.maven.apache.org<br/>0.8.8.pom<br/>Downloaded from central: https://repo.maven.apache.org/<br/>.8.8.pom (3.8 kB at 6.2 kB/s)<br/>Downloading from central: https://repo.maven.apache.org<br/>pom<br/>Downloaded from central: https://repo.maven.apache.org/<br/>pom</pre> | t-generator ><br>/maven2/org/jacoco/jacoco-maven-plugin/0.8.8/jacoco-maven-plugin-<br>/maven2/org/jacoco/jacoco-maven-plugin/0.8.8/jacoco-maven-plugin-0<br>/maven2/org/jacoco/org.jacoco.build/0.8.8/org.jacoco.build-0.8.8.<br>/maven2/org/jacoco/org.jacoco.build/0.8.8/org.jacoco.build-0.8.8. |

Generazione token

1

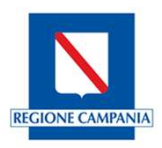

| Conclusa l'esecuzione, verrà quindi fornito l'esito del processo.                                                         |  |
|----------------------------------------------------------------------------------------------------|--|
| <pre>[INFO]</pre>                                                                                                    |  |
| [INFO] BUILD SUCCESS<br>[INFO]<br>[INFO] Total time: 03:49 min<br>[INFO] Finished at: 2023-10-24T13:06:40+02:00<br>[INFO] |  |

Generazione token

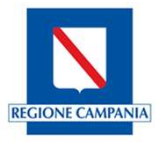

Nel caso in cui l'esecuzione termini con successo, nella cartella **target** in **jwt-generato**r del pacchetto precedentemente scaricato, **it-fse-gtw-tools-main**, verrà generato il file .jar

| ome                              | Stato   | Ultima modifica  | Tipo             | Dimensione |
|----------------------------------|---------|------------------|------------------|------------|
| archive-tmp                      | $\odot$ | 24/10/2023 13:04 | Cartella di file |            |
| classes                          | $\odot$ | 24/10/2023 13:04 | Cartella di file |            |
| generated-sources                | $\odot$ | 24/10/2023 13:04 | Cartella di file |            |
| generated-test-sources           | $\odot$ | 24/10/2023 13:04 | Cartella di file |            |
| maven-status                     | $\odot$ | 24/10/2023 13:04 | Cartella di file |            |
| site                             | $\odot$ | 24/10/2023 13:04 | Cartella di file |            |
| surefire-reports                 | $\odot$ | 24/10/2023 13:04 | Cartella di file |            |
| test-classes                     | $\odot$ | 24/10/2023 13:04 | Cartella di file |            |
| jacoco.exec                      | $\odot$ | 24/10/2023 13:04 | File EXEC        | 58 KB      |
| jwt-generator-0.0.5-SNAPSHOT.jar | $\odot$ | 24/10/2023 13:04 | File JAR         | 24.066 KB  |

Generazione token

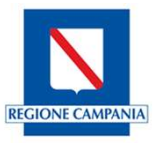

Ottenuto il file .jar, posizionandosi sulla directory dove esso è contenuto, sarà necessario lanciare il seguente comando così da ottenere i due token di firma:

java -jar jwt-generator.jar -d data.json -a {alias} -p {password} -t 1

Dove individuiamo:

- > Jwt-generator.jar che dovrà corrispondere al nome del file .jar precedentemente generato
- {data.json} ovvero il json che contiene informazioni relative al paziente, al dottore e al software che sta eseguendo la richiesta, ovvero un oggetto JSON contenente i parametri JWT e i percorsi dei certificati.
- > {alias} è l'entry name contenuto nel file .p12 generato a partire dal certificato di firma inviato da Sogei
- {password} è la password impostata in fase di generazione del .p12 a partire dal certificato di firma inviato da Sogei

Generazione token / data.json

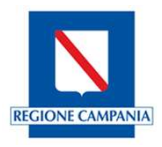

ll data.json avrà la seguente struttura:

| Nome                        | Тіро   | Descrizione                                                                                                    |
|-----------------------------|--------|----------------------------------------------------------------------------------------------------|
| sub                         | String | Soggetto valido secondo le specifiche IHE                                                                                         |
| subject_role                | String | Ruolo dell'operatore indicato nel campo sub                                                                                       |
| purpose_of_use              | String | Scopo di utilizzo del token jwt                                                                                                   |
| iss                         | String | Emittente del token come il codice ISTAT dell'organizzazione<br>concatenato con il codice HSP.11 - HSP.11bis - STS.11 -<br>RIA.11 |
| subject_application_id      | String | Identificativo dell'applicazione                                                                                                  |
| subject_application_vendor  | String | Software House                                                                                                    |
| subject_application_version | String | Versione dell'applicativo                                                                                                    |
| locality                    | String | Località di generazione del token                                                                                                 |
| subject_organization_id     | String | Identificativo univoco dell'organizzazione che sta generando il token                                                             |

Generazione token / data.json

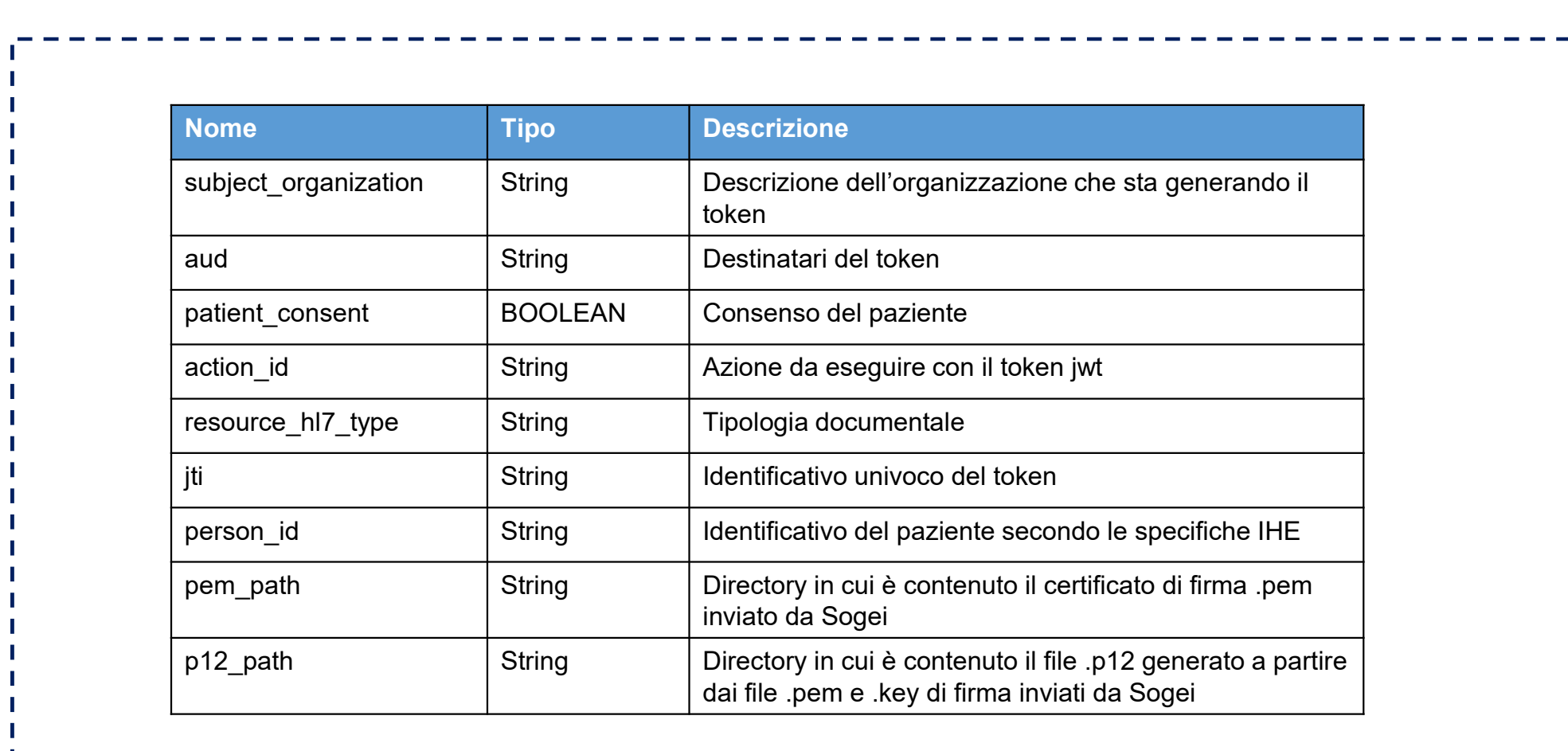

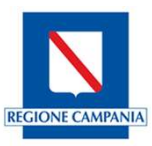

Generazione token / data.json

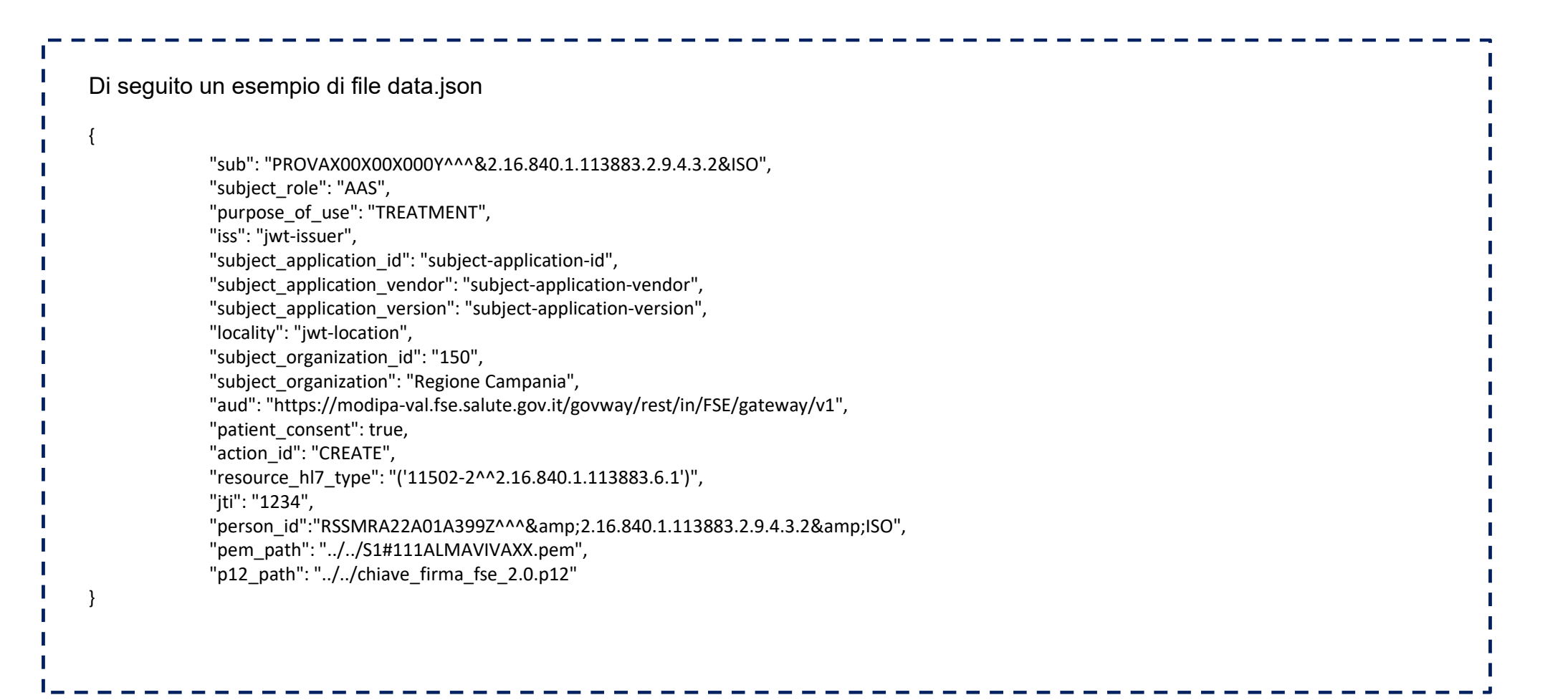

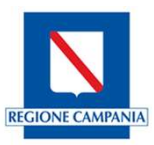

#### Invocazione Gateway Ambiente di accreditamento Generazione token / data.json

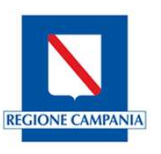

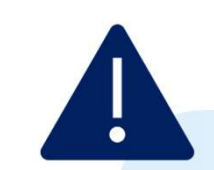

I campi "subject\_application\_id, "subject\_application\_vendor ", "subject\_application\_version" devono corrispondere in maniera puntuale, ponendo attenzione a caratteri speciali e uso di minuscole/maiuscole, a quelli inseriti in fase di compilazione modulo per la richiesta di accreditamento.

Tali valori sono gli stessi che dovranno essere utilizzati dai privati accreditati in fase di invio del referto al FSE 2.0.

Generazione token / data.json

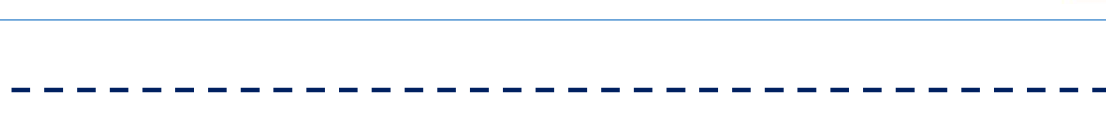

Una volta creato il data.json, andrà localizzato in una cartella all'interno della directory it-fse-gtw-tools-main\jwt-generator contenente anche i file .pem e .p12.

| > FSE 2.0 > it-fse-gtw-tools-main > jwt-generator > data-generator |         |                  |                  |            |
|--------------------------------------------------------------------|---------|------------------|------------------|------------|
| Nome                                                               | Stato   | Ultima modifica  | Тіро             | Dimensione |
| A1#111ALMAVIVAXX.pem                                               | $\odot$ | 11/10/2023 12:17 | File PEM         | 2 KE       |
| chiave_autenticazione_fse_2.0.p12                                  | $\odot$ | 11/10/2023 13:00 | Scambio informaz | 4 KE       |
| chiave_firma_fse_2.0.p12                                           | $\odot$ | 11/10/2023 12:59 | Scambio informaz | 4 KE       |
| 🔥 data.json                                                        | $\odot$ | 24/10/2023 15:56 | JSON File        | 2 KE       |
| S1#111ALMAVIVAXX.pem                                               | $\odot$ | 11/10/2023 12:17 | File PEM         | 2 KE       |

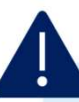

Verificare che il path indicato per i file .pem e .p12 nel data.json coincida con la directory in cui effettivamente sono posizionati i file insieme al data.json

#### Invocazione Gateway Ambiente di accreditamento Generazione token / {alias}

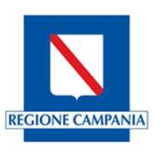

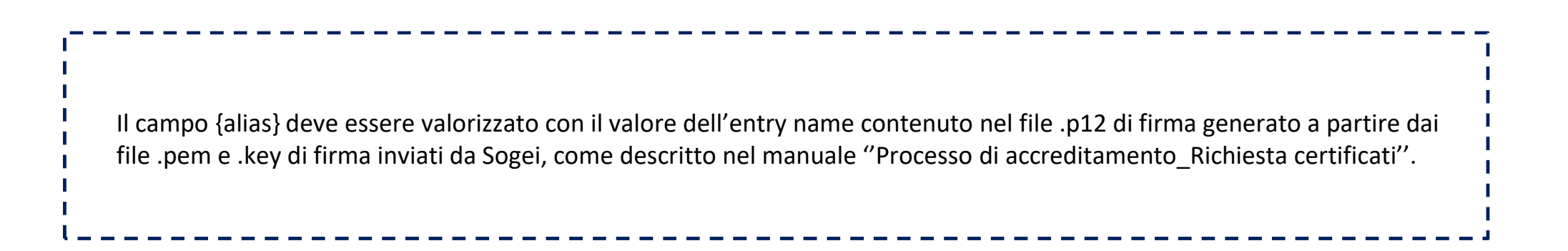

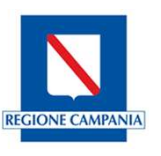

Generazione token / {password}

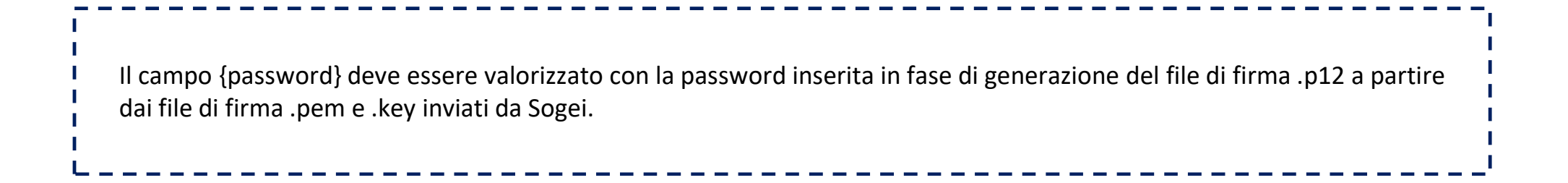

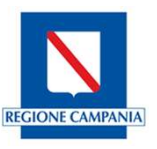

Generazione token

Definiti il data.json e i campi {alias} e {password}, sarà possibile eseguire il comando per la generazione dei due token jwt

\_\_\_\_\_

java -jar jwt-generator-0.0.5-SNAPSHOT.jar -d "C:\...\it-fse-gtw-tools-main\it-fse-gtw-tools-main\jwtgenerator\data\_generation\data.json" -a firma -p 123 -t 1

Il comando genererà due JWT Token di firma che possono essere usati per chiamare il FSE2.0-Gateway: il primo, chiamato Authorization Bearer Token, è un token contenente tutte le attestazioni utilizzate per l'autorizzazione (es. iss, iat, exp), mentre il secondo, chiamato **FSE-JWT-Signature Token**, contiene tutte le attestazioni personalizzate.

# Invocazione Gateway

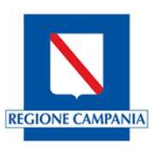

| <br> | C:\Users ()it-fse-gtw-tools-main\it-fse-gtw-tools-main\jwt-generator\target>java -jar jwt-generator-0.0.5-SNAPSHOT.jar -d "C:\o\Downloads\it-fse-gtw-tools-main\it-fse-gtw-tools-main                                                                                                    |
|------|----------------------------------------------------------------------------------------------------|
| <br> |                                                                                                    |
|      |                                                                                                    |
|      | eyJIIN#iOlsTULJRelEQNDBNNQXJQkFnSVVFZnQ2main=<br>eyJIIN#iOlsTULJRelEQNDBNNQXJQkFnSVVFZnQ2main=<br>eyJIIN#iOlsTULJRelEQNDBNNQXJQkFnSVVFZnQ2main=<br>eyJIIN#KiOlsTULJRelEQNDBNNQXJQkFnSVVFZnQ2main=<br>eyJIIN#KiOlsTULJRelEQNDBNNQXJQkFnSVVFZnQ2main=<br>contexts and the state of the state of the sta |

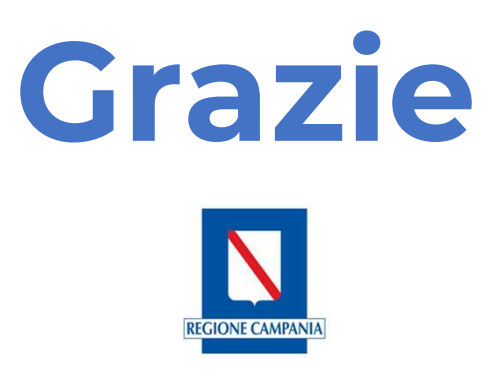